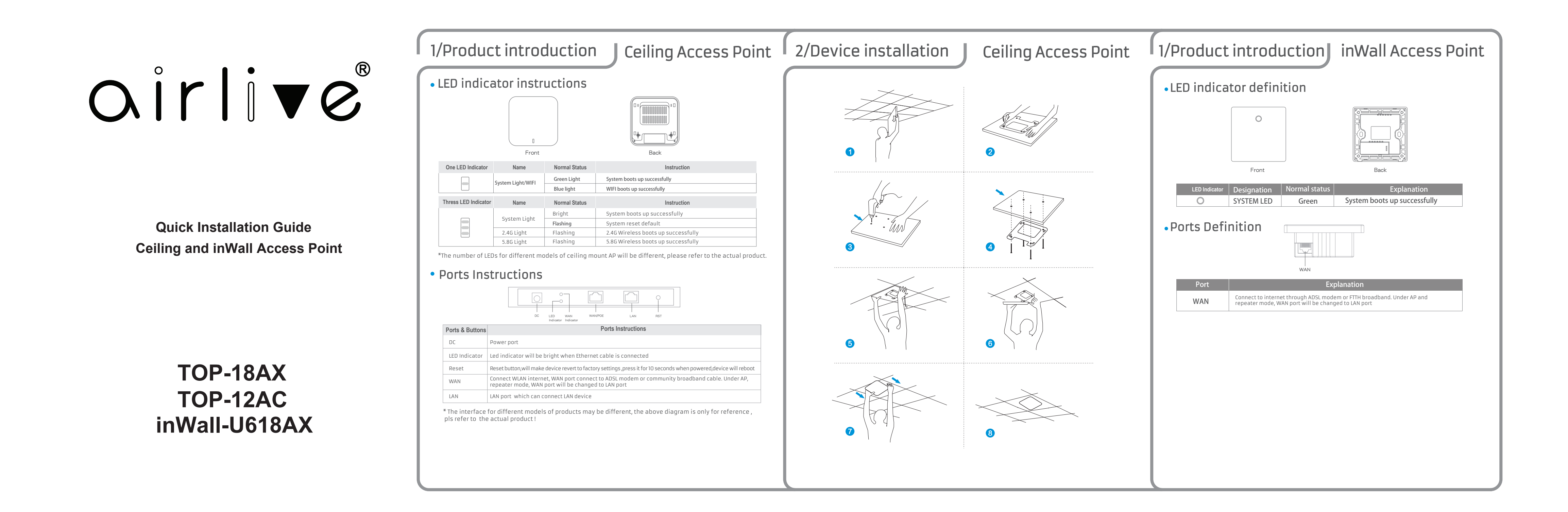

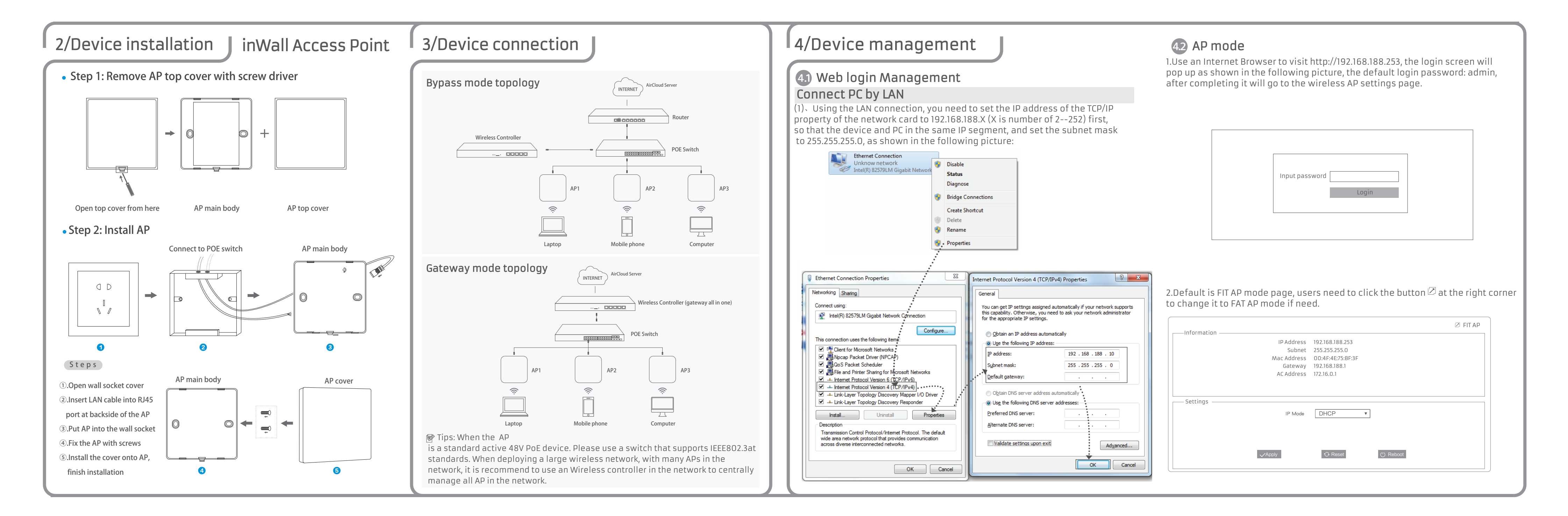

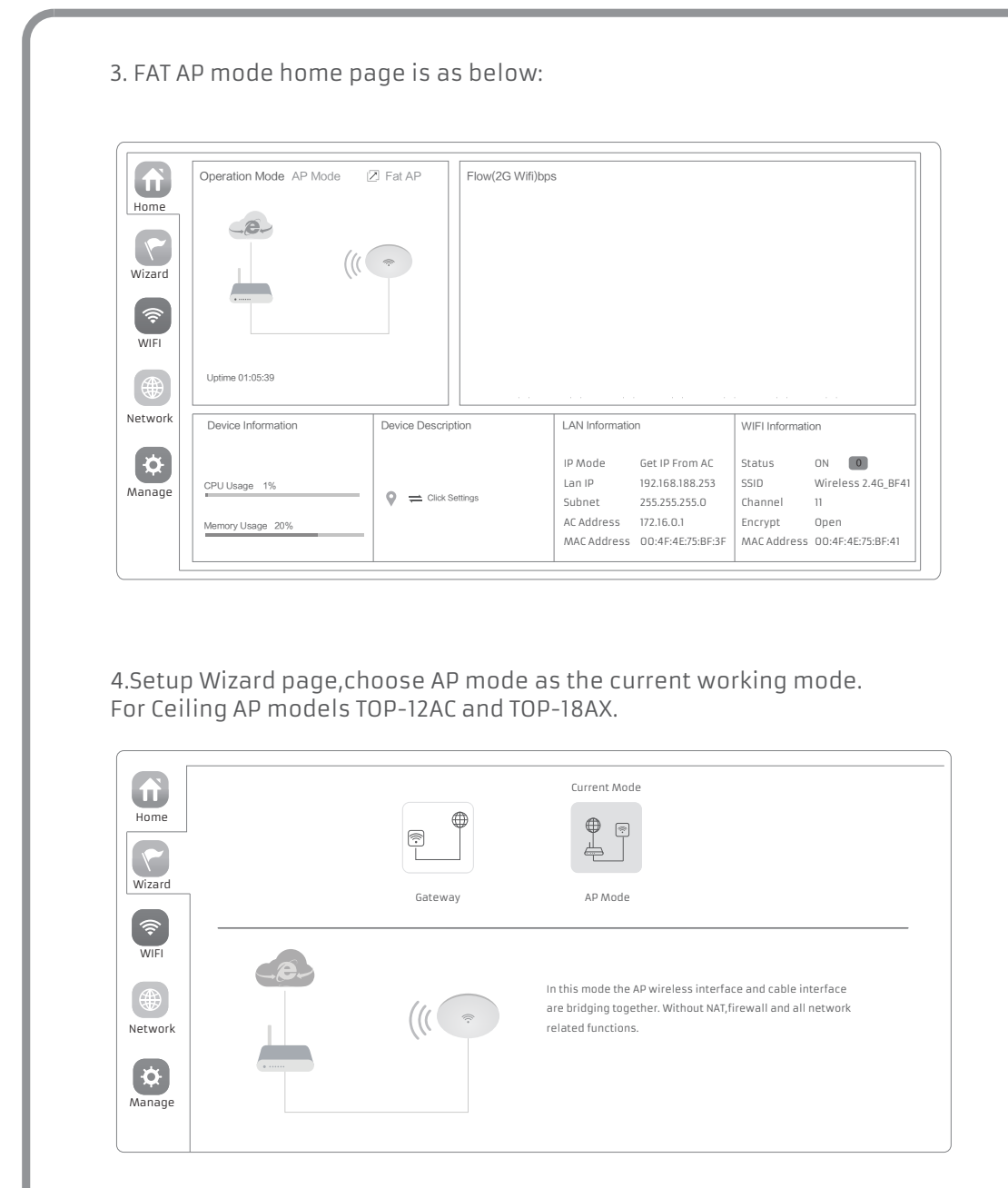

#### 4.Setup Wizard page, choose AP mode as the current working mode. For inWall AP model inWall-U618AX.

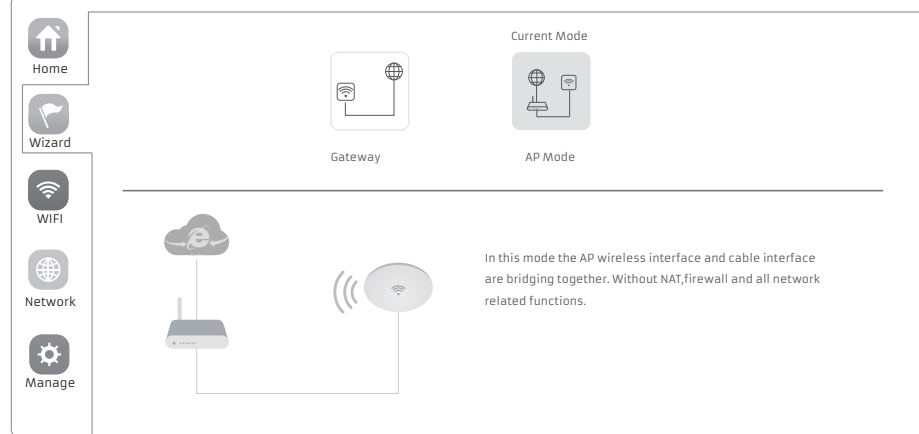

Home Reboot Modify Password Upgrade Time Configure Log Wizard Configure Current Mode Backup Save the configuration file to your computer 0 Restore Network Select ( # Reset Default Restore the factory default settings ,please press this button AP Mode Gateway Manage **45** Wireless testing • Gateway Mode

1.Use Laptop or mobile phone to test whether the wireless network can surf the Internet: click wireless network 📶, select the wireless SSID, enter the password (Default: 123456789), test whether you can surf the Internet.

2.Check the status of the wireless network connection, signal quality, signal speed, transmission and data rate: click on the details, check if the IP address and DNS server address, etc., obtained correctly, confirm that the device is working properly.

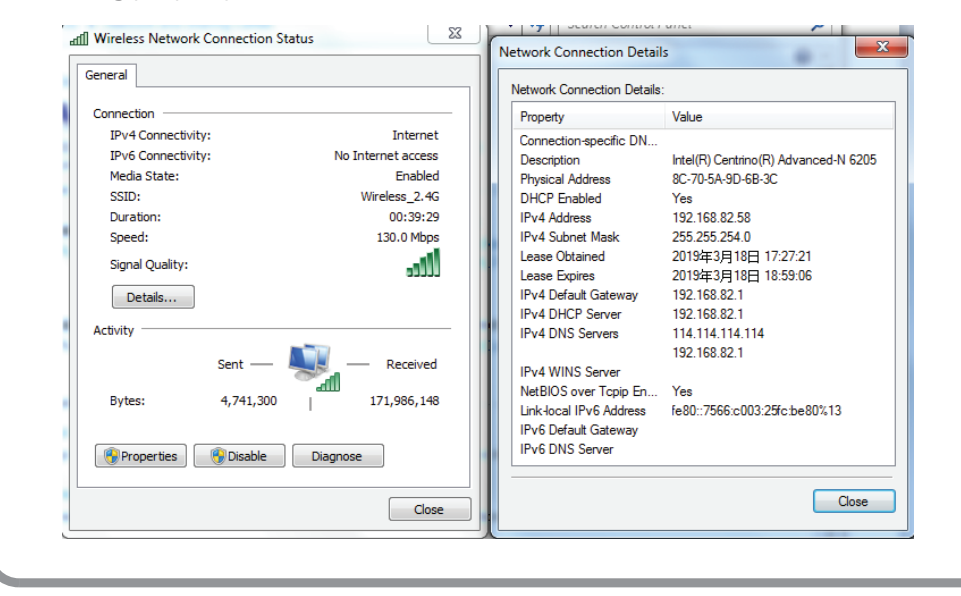

4.6 Other mode

Realize router function, WAN port connect with modem (ADSL or Fiber) , or WAN port connect internet by dynamic or static IP address to go online.

• AP mode Under AP mode, NAT, DHCP, firewall, and all WAN related functions are turned off, all wireless and wired interfaces are bridged together, no distinguishing between LAN and WAN.

#### Operation mode setup

Based on the Quick Setup Wizard for each mode shown in the above picture, Set the parameters and options that user needs, and click Next step until the settings for each operation mode are completed .

5.In AP setup page,choose "Get IP from AC" in connection type when you have a Controller or else select Gateway or Static IP, choose next step.

| AP Mode                      |                            |          |
|------------------------------|----------------------------|----------|
| 1                            | 2                          | <b>\</b> |
| LAN Settings                 |                            |          |
| IP Mode                      | Get IP From AC 🔹           |          |
|                              | Static IP                  |          |
|                              | Get IP From AC             |          |
|                              | Get IP From Gateway        |          |
|                              | Next                       |          |
| 6. In Wifi setup page,set up | as the picture shows below | W:       |
| AP Mode                      |                            | ×        |

| 1                 | (2                 | )        | $-\nabla$ |
|-------------------|--------------------|----------|-----------|
| 2G WIFI Setting   |                    |          |           |
| Wifi Status       |                    |          |           |
| SSID              | Wireless 2.4G_BF41 |          |           |
|                   | Hide your SSID?    |          |           |
| Channel           | 20M 🔻 Auto         | <b>v</b> |           |
| Encrypt           | Open               | v        |           |
| Timing            | 1 Day              | v        |           |
|                   |                    |          |           |
|                   | Back               | Next     |           |
|                   | Back               | inext    |           |
| 7.Setup completed |                    |          |           |
| AP Mode           |                    |          | ×         |

Have completed your configuration!

# (2)

### **43** Internet setup and Status

**IP settings**: After the configuration is completed, the wireless AP will restart and enter the working status you set. Then change the IP address of your computer to automatic acquisition, computer and other wireless devices can connect to the previous router via a wireless AP for wireless Internet access.

View status: Manually set an fix IP address for your computer to 192.168.188.X (X is number of 2-252) , access into wireless AP IP address, login to view management status, as shown in the following picture.

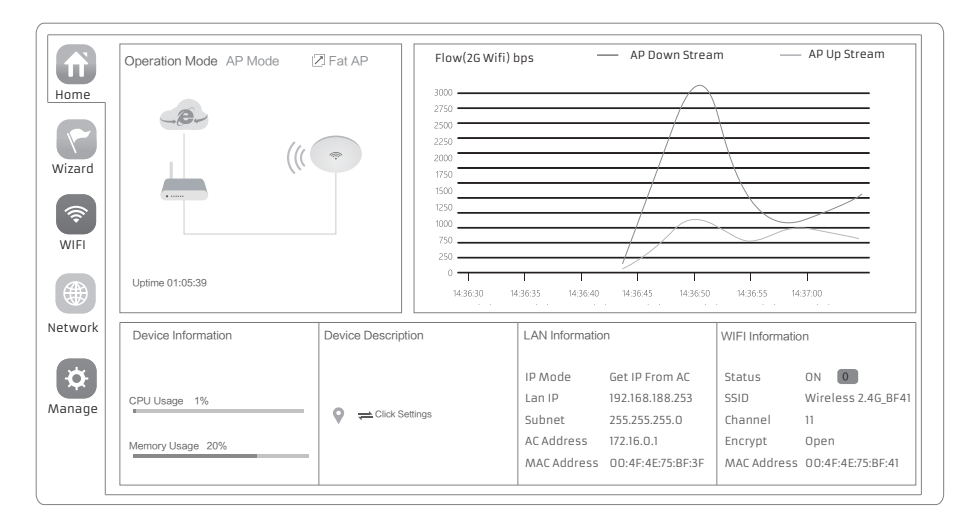

## **4.4** Configuration Management

Users can backup, reboot and reset to factory default settings through device management menu options, together with modify the WEB login password, upgrade firmware, time synchronization and system log statistics and other functional settings.

# Common Problem and Solution

#### Q1: Forget login name and password?

Al: Reset to factory default: press the reset button for 10 seconds and release it, the device will reboot and revert to factory default settings

#### Q2: Can not Login wireless AP management through WEB page ?

A2: 1.Check if PC with static IP and if this IP is in the same IP segment of AP, make sure not setto other IP range.

2.Reset AP and re-connect to AP.

(1)-

3.Make sure wireless AP IP address is 192.168.188.253 and not occupied by other devices.

4.Check if there is something wrong with PC and Ethernet cable , recommend to use CAT 5 Unshielded Twisted cable

#### 03: Forget wireless network password ?

A3: 1.Connect AP by wired ,login WEB management page-click wireless settings- basic settings-password-set a new password for wireless network. 2.Reset it, the default password is 123456789.

#### Q4: Can not get IP Address ?

A4: 1.Under gateway and WISP mode, check if DHCP server is on

2.Under repeater and AP mode, check if upper network connection is normal ,or if LAN network DHCP server is working well.

#### Q5: How to change FIT AP to FAT AP ?

A5: Switch FAT and FIT mode by clicking the button at right corner, then device will reboot.Afterrebooting,please clear cookie and then login. NOTE:Once the device is switched to FAT AP mode, AC wireless controller will not be able to manage & control it.

#### Q6: Wireless controller device list cannot get AP devices ?

A6: The mode for the controller and AP are different. NOTE: All the AP support both FAT and FIT AP mode , the default mode is FIT AP mode .

#### \*This QiG is only used for instructions and provided an accurate as we can,

but we cannot make sure all the information in this QiG is correct. This QiG may be updated because of the products upgrade, we have the right to revise the QiG without any notice.

#### www.airlive.com **Declaration of Conformity** We, Manufacturer/Importer AirLive Technology Corporation 4F, No.132, Lane 235, Baoqian Rd., Xindian Dist., New Taipei City 23145, Taiwan Declare that the product Wi-Fi 5/6 Ceiling Access Point Wi-Fi 6 inWall Access Point inWall-U618AX TOP-12AC, TOP-18AX is in conformity in accordance with 2014/30/EU and 2014/35/EU directives, including the following safety and EMC standards: **Regulatory Approvals** • CE Statement Clause EN 55032:2015+A1:2020+A11:2020 Electromagnetic compatibility (EMC) ETSI EN 301 489-1 V2.2.3 (2019-11) Electromagnetic compatibility (EMC) ETSI EN 301 489-3 V2.2.0 (2021-11) Electromagnetic compatibility (EMC) CE marking ETSI EN 301 489-17 V3.2.4 (2020-09) CE Electromagnetic compatibility (EMC) EN 55035:2017+A11:2020 Electromagnetic compatibility (EMC) EN IEC 62368-1:2020+A11:2020 Electromagnetic compatibility (LVD) - Safety • CE Marking Warning ETSI EN 300 328 V2.2.2 (2019-07) This is a Class A product. In a domestic enviroment this ETSI EN 301 893 V2.1.1 (2017-05) product may cause radio ETSI EN 300 440 V2.2.1 (2018-07) interference in which case the EN IEC 62311:2020 user may be required to take adequate measures. Manufacturer/Importer Name : A van Rossem Position/ Title : Product Manager Place : Republic of China (Taiwan) Date : Jan 2023